# **Meter Reconciliation**

Use the following procedure to view meter skips and meter out of tolerance values when reconciling meter transactions. Prerequisites: If needed.

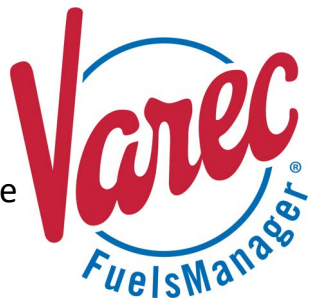

The Meter Reconciliation feature allows you to compare the values recorded for transactions that include a meter, and the values recorded when the meter is closed out. Using the Meter Reconciliation page, you may view data collected for a meter during the specified Inventory Date.

Meters will be displayed regardless of whether the associated equipment or asset is locked out or out of service. To assign a meter to equipment, refer to the *Equipment Configuration* help page for more information. To assign multiple meters to a Tank, refer to the *Tank Configuration* help page.

You may only access this feature when logged in or accessing a Site; this feature is not available at a Site Group.

You must belong to a FuelsManager user group with appropriate security access rights to view and modify data. Some pages may not be available for entry or edit depending on your user security rights.

The Company Hierarchy must be set up properly for meter reconciliation to work properly. Refer to the *Company Hierarchy Configuration* help page for more information.

#### **Reconciling Meters**

You may view all meters configured for your Site, and check for meter skips or if any meter is out of tolerance.

Ensure that you are logged in to a Site (not a Site Group) before performing the steps below to reconcile meters:

- From the menu, select Accounting > Main > Meter Reconciliation. The Meter Reconciliation page displays.
- 2) Enter or select the **Inventory Date** in which you want to reconcile meters.
- You may filter the table by Asset ID, Manager, Meter ID, Product, and Carrier by selecting the appropriate values in the fields.
- 4) In the *In/Out of Tolerance* dropdown list, select any of the following:
  - All displays meter transactions that are in or out of tolerance.
  - In displays only meter transactions within the tolerance limit.
  - **Out** displays only out of tolerance meters.
- 5) Enter the **Tolerance Value**. If the meter variance is equal to or greater than this value, the results display in the table in red font.
- 6) Click **Refresh** to display the values in the table.

| wentory Date:         08 //04 //22            sset ID:         (AII)           lanager:         (AII) |                |         |             | _                       |             |            |                |                   |         | Refresh              |                      |
|----------------------------------------------------------------------------------------------------|----------------|---------|-------------|-------------------------|-------------|------------|----------------|-------------------|---------|----------------------|----------------------|
|                                                                                                    |                |         |             | Meter ID:               | {ILA}       |            |                | _                 |         |                      | _                    |
|                                                                                                    |                |         |             | Product:                | {AJI}       |            |                | Carrier. {All}    |         |                      |                      |
| Out of                                                                                                | Tolerance: All |         | *           | Tolerance Value:        | 5           |            |                | _                 | _       | /                    | _                    |
| View<br>Details                                                                                       | Asset ID       | Carrier |             | Meter ID                | Meter Start | Meter Stop | Meter<br>Total | Meter<br>Variance | Product | Rotates<br>Backwards | Transaction<br>Total |
| G                                                                                                    | Arm 1          |         |             | 401                     | 0           | 0          | 0              | 0                 |         |                      | 21                   |
| 6                                                                                                    | Arm 1          | A3AB    |             | 101                     | 340342      | 250000     | 9658           | 400322            | 12622*  |                      | 40998                |
| Là                                                                                                    | Arm 1          |         | $\triangle$ | 102                     | 0           | 0          | 0              | 0                 |         |                      | 3                    |
| Ca.                                                                                                   | Custom Tank 08 |         | $\Delta$    | 08                      | 0           | 0          | 0              | 0                 |         |                      |                      |
| Cà.                                                                                                   | Arm 2          |         |             | 501                     | 0           | 0          | 0              | 0                 |         |                      |                      |
| Ca.                                                                                                   |                |         | $\triangle$ | DoravilleMeterStation1  | 0           | 0          | 0              | 0                 |         |                      |                      |
| Cà.                                                                                                   |                |         |             | DoravilleMeterStation2  | 0           | 0          | 0              | 0                 |         |                      |                      |
| Ca                                                                                                    |                |         |             | TEST123                 | 0           | 0          | 0              | 0                 |         |                      |                      |
| Cà.                                                                                                   | Custom Tank 10 |         | $\triangle$ | Meter-0001              | 0           | 0          | 0              | 0                 |         |                      |                      |
| Ca                                                                                                    |                |         |             | SyncConflEq01           | 0           | 0          | 0              | 0                 |         |                      |                      |
| Ca.                                                                                                   | Arm 1          |         | $\triangle$ | 1                       | 0           | 0          | 0              | 0                 |         |                      |                      |
| Ca                                                                                                    | Arm 1          |         | Δ           | smeter                  | 0           | 0          | 0              | 0                 |         |                      |                      |
| Cà.                                                                                                   | Arm 1          |         |             | 601                     | 7102        | 7102       | 0              | 0                 | 12622   |                      |                      |
| Ca                                                                                                    | Arm 1          |         |             | 701                     | 0           | 0          | 0              | 0                 |         |                      |                      |
| Cà                                                                                                    | Arm 1          |         | $\triangle$ | 602                     | 0           | 0          | 0              | 0                 |         |                      |                      |
| Cà                                                                                                    | Arm 2          |         |             | 8                       | 475         | 475        | 0              | 0                 | 99001   |                      |                      |
| Cà                                                                                                    | Arm 2          |         |             | 2                       | 2100        | 2100       | 0              | 0                 | 13900T  |                      |                      |
| Cà                                                                                                    | Arm 2          |         |             | 9                       | 396         | 396        | 0              | 0                 | 99002   |                      |                      |
| Cà                                                                                                    |                |         | $\triangle$ | DoravilleMeter1         | 0           | 0          | 0              | 0                 |         |                      |                      |
| Cà                                                                                                    |                |         | $\Delta$    | DoravilleMeterStation99 | 0           | 0          | 0              | 0                 |         |                      |                      |
| Cà                                                                                                    | ChadTrailer    |         | $\triangle$ | ChadMeter5              | 0           | 0          | 0              | 0                 |         |                      |                      |
| D                                                                                                    | Arm 1          |         | <u>A</u> .  | 5001                    | 0           | 0          | 0              | 0                 |         |                      | 1                    |

The values displayed in the table are color-coded to help you distinguish if the meter transactions are in or out of tolerance, or if the transactions are closed out:

- Black indicates no errors were found for this meter transaction.
- Gray indicates this meter transaction has been closed out.
- Red indicates this meter transaction is out of tolerance and should be investigated.

See the *Meter Reconciliation Page Filter and Column Descriptions* section below for more information.

#### Viewing the Meter Reconciliation Detail

Follow these steps to reconcile the meter skips or out of tolerance values:

1) On the Meter Reconciliation page, click the

**View** <sup>(b)</sup> icon next to the meter in which you want to view the meter transactions. The Meter Reconciliation Detail screen displays. If Meter Closeout or Meter transactions were recorded in FuelsManager, those display on the detail screen.

 To correct the transaction, click the Edit icon next to the transaction. The transaction detail screen displays.
 The transaction detail screen that displays may vary depending

on the transaction detail screen that displays may vary depending on the transaction alias used to create the selected transaction.

- 3) Edit or Delete in the transaction(s) to correct the meter skip or variance.
- 4) When finished, click **Apply**.

The Meter Reconciliation Detail page shows original transactions only. Any reverse or reverse-update transactions that may have been entered to correct the transaction amounts are not shown.

See the *Meter Reconciliation Detail Page Filter and Column Descriptions* section below for more information.

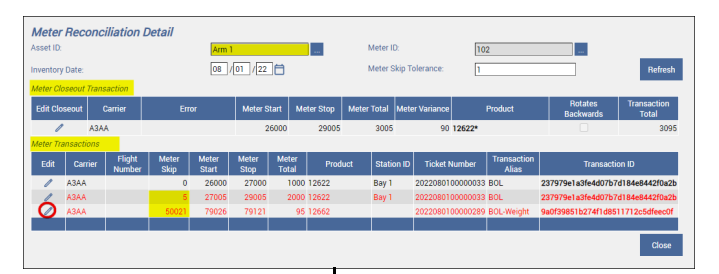

|                       |              |               |          |                |                          |            |               |                       |                      |        |       |       |         |        |                |            | 7       |                        |             |                |          |
|-----------------------|--------------|---------------|----------|----------------|--------------------------|------------|---------------|-----------------------|----------------------|--------|-------|-------|---------|--------|----------------|------------|---------|------------------------|-------------|----------------|----------|
| BOL-Weight            |              |               |          |                |                          |            |               |                       |                      |        |       |       |         |        |                |            |         |                        |             |                |          |
| << Previous Transa    | ction        |               |          |                |                          |            |               |                       |                      |        |       |       |         |        |                |            |         |                        |             |                |          |
| Alias                 | BOI -Weight  | 1             |          |                | ROL #                    | 20         | 2208010000028 | 9                     |                      |        |       |       |         |        |                |            |         |                        |             |                |          |
| Inventory Date        | 08 /01 /     | 22            |          |                | Transaction Date         | 08         | /01 /22 F     | 1 03 : 41 : 04 PM     |                      |        |       |       |         |        |                |            |         |                        |             |                |          |
| Manager               | CITGO        |               |          |                | Stockholder              | * 99       | 01            |                       |                      |        |       |       |         |        |                |            |         |                        |             |                |          |
| Shipper               | 9903         |               |          |                | BillTo                   | 93         | 1001          |                       |                      |        |       |       |         |        |                |            |         |                        |             |                |          |
| ShipTo                | 931002       |               |          |                | Carrier                  | A3         | AA            |                       |                      |        |       |       |         |        |                |            |         |                        |             |                |          |
| Operator              | CITGOLoade   | r             |          |                | Trailer                  | DV         | Trailer04     |                       |                      |        |       |       |         |        |                |            |         |                        |             |                |          |
| PONumber              |              |               |          |                | Status                   | Co         | mpleted       | ~                     |                      |        |       |       |         |        |                |            |         |                        |             |                |          |
| Reversal              |              |               |          |                | TimeIn                   | 08         | /01 /22       | 03 : 37 : 53 PM       |                      |        |       |       |         |        |                |            |         |                        |             |                |          |
| TimeOut               | 08 /01 /     | 22 런 03       | : 41     | 04 PM          | Load Start               | 08         | /01 /22       | 03:38:27 PM           |                      |        |       |       |         |        |                |            |         |                        |             |                |          |
| Load End              | 08 /01 /     | 22 런 03       | : 41     | 04 PM          | LoadID                   | 93         | 1002          |                       |                      |        |       |       |         |        |                |            |         |                        |             |                |          |
| ID                    | 9a0f39851b;  | 274f1d851171  | 12c5dfee | cOf            | Site                     | Do         | raville 🗸     |                       |                      |        |       |       |         |        |                |            |         |                        |             |                |          |
| CompartmentID         |              |               |          |                | Tare Weight              | 0          |               |                       |                      |        |       |       |         |        |                |            |         |                        |             |                |          |
| Final Weight          | 0            |               |          |                | RequestedQuantityVa      | alue 0     |               |                       |                      |        |       |       |         |        |                |            |         |                        |             |                |          |
| VolumetricTopOffFlag  | 9            |               |          |                |                          |            |               |                       |                      |        |       |       |         |        |                |            |         |                        |             |                |          |
| Notos                 |              |               |          |                |                          |            |               |                       |                      |        |       |       |         |        |                |            |         |                        |             |                |          |
| ivotes                |              |               |          |                |                          |            |               |                       |                      |        |       |       |         |        |                |            |         |                        |             |                |          |
| Add Subline-item      | Edit BrokenB | slend Load Ra | ack Bato | h MeterStartD  | ateTime ImproperAdditi   | tization A | m MeterStopDa | teTime Status Product | Additive             | Preset | Gross | Net   | Density | Temp   | /cf Equipme    | t Compartm | int Met | er MeterStart          | MeterStop   | Tank           | Delete   |
| Ģ                     | / False      | Bay 1         | 01       |                | True                     | 1          |               | Completed 12222       | C01223_DoravilleSite | 300    | 279   | 278   | 41.3    | 69 0.9 | 9642 DVTrailer | 4 1        |         | AND DESIGN TAXABOOD DO |             |                | <b>İ</b> |
|                       | / False      |               | 01       | 08/01/22       | False                    | 1          | 08/01/22      | Completed 12622       |                      | 195    | 184   | 183   | 42.1    | 78 0.9 | 9081           |            | 101     | 360,025                | 360,209     | Custom Tank 01 | Û        |
|                       | / False      |               | 01       | 08/01/22       | False                    | 1          | 08/01/22      | Completed 12662       |                      | 105    | 95    | 95    | 39.9    | 50 1.0 | 049            |            | 102     | 79,026                 | 79,121      | Custom Tank 03 | 0        |
|                       | False        |               | 01       | 08/01/22       | True                     | 1          | 08/01/22      | Completed 99001       |                      | 0.232  | 0.232 | 0.230 | 42.2    | 76 0.9 | 9202           |            | 401     | 107,922.77             | 107,923.006 | Custom Tank 10 |          |
| Add                   |              |               |          |                |                          |            |               |                       |                      |        |       |       |         |        |                |            |         |                        |             |                |          |
| * Denotes Required Fi | ield         |               |          |                |                          |            |               |                       |                      |        |       |       |         |        |                |            |         |                        |             |                |          |
|                       |              |               |          |                |                          |            |               |                       |                      |        |       |       |         |        |                |            |         |                        |             |                |          |
|                       |              |               |          |                |                          |            |               |                       |                      |        |       |       |         |        |                |            |         |                        |             |                |          |
|                       |              |               |          |                |                          |            |               |                       |                      |        |       |       |         |        |                |            |         |                        |             |                |          |
|                       |              |               |          |                |                          |            |               |                       |                      |        |       |       |         |        |                |            |         |                        |             |                |          |
| Apply                 | New          |               | Delete   | Re             | verse Reverse /          | Update     | Close         | View Printable        | Combine              |        |       |       |         |        |                |            |         |                        |             |                |          |
|                       |              |               | To       | ansaction ID 9 | a0f39851b274f1d85117     | 712c5dfee  | c0f           |                       |                      |        |       |       |         |        |                |            |         |                        |             |                |          |
|                       |              |               |          | Alt+A          | for Apply. Alt+N for Nev | W          |               |                       |                      |        |       |       |         |        |                |            |         |                        |             |                |          |
|                       |              |               |          |                |                          |            |               |                       |                      |        |       |       |         |        |                |            |         |                        |             |                |          |

Transaction Detail Screens may show different fields and columns, and usage varies from one customer to another. Refer to the particular *Transaction* help page for more information.

#### **Meter Reconciliation Page Filter and Column Descriptions**

| Filter/Column  | Description                                                                                                    |
|----------------|----------------------------------------------------------------------------------------------------|
| Inventory Date | Filters the table to only show data for the specified Inventory Date, which is the day the transaction affected inventory. |
| Asset ID       | Filters the table to only show data for all or the selected asset, such as Equipment, Arm, or Tank.                        |
| Meter ID       | Filters the table to only show data for all or the selected meter.                                                         |
| Manager        | Filters the table to only show data for all or the selected Manager.                                                       |

Meter Reconciliation

Modified Date: 8/11/22

# Meter Reconciliation Page Filter and Column Descriptions (continued)

| Filter/Column         | Description                                                                                                    |
|-----------------------|----------------------------------------------------------------------------------------------------|
| Product               | Filters the table to only show data for all or the selected Product.                                                                                                    |
| Carrier               | Filters the table to only show data for all or the selected Carrier company.                                                                                                    |
| In / Out of Tolerance | <ul> <li>Filters the table to display the following:</li> <li>All - displays in and out of tolerance meters.</li> <li>In - displays only meters with variances within the tolerance limit. Meters with variances less than the specified <i>Tolerance Value</i> (below) display in the table.</li> <li>Out - displays only out of tolerance meters. Meters with variances equal to or greater than the specified <i>Tolerance Value</i> (below) display in the table.</li> <li>Meter variances that are out of tolerance display in the table with red text.</li> </ul> |
| Tolerance Value       | Indicates the allowed variance between the Transaction Total and the Meter Start.<br>This can be a quantity or percentage value. Refer to the <i>Sites Configuration System Tab</i> help page for more information on setting the tolerance value format.                                                                                                    |
| Refresh               | Click to refresh the values in the table.                                                                                                    |
| View Details          | Click to view meter transactions and meter closeout transactions for this meter.<br>The Meter Reconciliation Detail page displays.                                                                                                    |
| Asset ID              | Lists the Asset IDs for equipment or tanks with assigned meters.                                                                                                    |
| Carrier               | Lists the Carriers associated with the meter.                                                                                                    |
| Error                 | <ul> <li>Displays a Caution icon if there was an error calculating the meter values for the particular meter. Error conditions may include the following:</li> <li>No meter closeout can be found before the specified inventory date.</li> <li>No meter closeout can be found on the specified inventory date.</li> <li>More than one meter closeout was found during the specified inventory date.</li> <li>Hover over the image to display the reason for the error.</li> </ul>                                                                                      |
| Meter ID              | Lists the Meter IDs.                                                                                                    |
| Meter Start           | Lists the Meter Start values.<br>Meter Start values are determined by the meter stop from the last meter closeout before the specified inventory date. If<br>there is an error, a zero (0) displays in this field.                                                                                                    |
| Meter Stop            | Lists the Meter Stop values.<br>Meter Stop values are determined by the meter stop from the last meter closeout which occurred on the specified inventory<br>date. If there is an error, a zero (0) displays in this field.                                                                                                    |
| Meter Total           | Lists the Meter Totals.<br>Meter Totals are calculated based on the Meter Start and Meter Stop values, with meter rollover and backwards rotating<br>meters taken into account. If there is an error, a zero (0) displays in this field.<br><b>Calculation:</b> Meter Total = Meter Stop - Meter Start                                                                                                    |
| Meter Variance        | Lists the Meter Variances.<br>Calculation: Transaction Total - Meter Total                                                                                                    |
| Product               | Lists the product associated with the meter.                                                                                                    |
| Rotates Backwards     | <ul> <li>Indicates if the meter rotates backward:</li> <li>When checked - indicates that this meter can rotate forward during a refuel and backward during a defuel.<br/>In this case, the Meter Variance is reversed and is calculated as Meter Start - Meter Stop.</li> <li>When clear - indicates that this equipment only rotates forward.</li> </ul>                                                                                                    |
| Transaction Total     | Lists the Transaction Total.<br>Transaction Totals are calculated based on the sum of the meter totals for the corresponding Asset during the specified<br>inventory date. Click the View Details icon to view the meter transactions associated with this Asset.                                                                                                    |
| Generate Report       | Click to generate the Meter Reconciliation Report.<br>Refer to <i>QRG484: Meter Reconciliation Report</i> for more information.                                                                                                    |

Meter Reconciliation

## Meter Reconciliation Detail Page Filter and Column Descriptions

| Filter/Column            | Description                                                                                                    |
|--------------------------|----------------------------------------------------------------------------------------------------|
| Asset ID                 | Filters the table to only show data for the selected asset, such as Equipment, Arm, or Tank.                                                                                                    |
| Meter ID                 | Filters the table to only show meter transactions for the selected meter.                                                                                                    |
| Inventory Date           | Filters the table to only show data for the specified Inventory Date, which is the day the transaction affected inventory.<br>The meter start values are based on a meter closeout transaction which occurred before the specified Inventory date. The meter stop values are based on a meter closeout transaction which occurred during the specified date.                                                                                                    |
| Meter Skip Tolerance     | Indicates the allowable meter skip value.<br>Meter Skip values greater than or equal to the Meter Skip Tolerance display in the table with red text.                                                                                                    |
| Refresh                  | Click to refresh the values in the table.                                                                                                    |
| Meter Closeout Transact  | tion - This table shows the meter closeout transaction for the selected meter on the specified inventory date.                                                                                                    |
| Edit Closeout            | Click the icon next to the Carrier to view the meter closeout transaction detail screen.                                                                                                    |
| Carrier                  | Lists the Carriers associated with the Meter selected in the filter section of this page.                                                                                                    |
| Error                    | <ul> <li>Displays a Caution icon if there was an error calculating the meter values for the particular meter. Error conditions may include the following:</li> <li>No meter closeout can be found before the specified inventory date.</li> <li>No meter closeout can be found during the specified inventory date.</li> <li>More than one meter closeout was found during the specified inventory date.</li> <li>Hover over the image to display the reason for the error.</li> </ul> |
| Meter Start              | Lists the Meter Start values.<br>Meter Start values are determined by the meter stop from the last meter closeout before the specified inventory date. If<br>there is an error, a zero (0) displays in this field.                                                                                                    |
| Meter Stop               | Lists the Meter Stop values.<br>Meter Stop values are determined by the meter stop from the last meter closeout which occurred during the specified<br>inventory date. If there is an error, a zero (0) displays in this field.                                                                                                    |
| Meter Total              | Lists the Meter Totals.<br>Meter Totals are calculated based on the Meter Start and Meter Stop values, with meter rollover and backwards rotating<br>meters taken into account. If there is an error, a zero (0) displays in this field.<br>Calculation: Meter Total = Meter Stop - Meter Start                                                                                                    |
| Meter Variance           | Lists the Meter Variances.<br>Meter Variances are calculated based on the difference between the Meter Total (above) and Transaction Total (below).<br>Calculation: Transaction Total - Meter Total                                                                                                    |
| Product                  | Lists the product associated with the meter.                                                                                                    |
| Rotates Backwards        | <ul> <li>Indicates if the meter rotates backward:</li> <li>When checked - indicates that this meter can rotate forward during a refuel and backward during a defuel.</li> <li>When clear - indicates that this equipment only rotates forward.</li> </ul>                                                                                                    |
| Transaction Total        | Lists the Transaction Total.<br>Transaction Totals are calculated based on the sum of the <i>Meter Total</i> column (in the <i>Meter Transactions</i> table) for all Meter transactions during the specified inventory date.                                                                                                    |
| Meter Transactions - Thi | is table shows Meter transactions with meter readings for the selected meter on the specified inventory date.                                                                                                    |
| Edit                     | Click the icon next to the Carrier to view the transaction detail screen for this meter transaction.                                                                                                    |
| Carrier                  | Lists the Carriers associated with the Meter selected in the filter section of this page.                                                                                                    |
| Flight Number            | Lists the number that identifies the routing ID for this meter transaction.<br>The Flight Number is included in meter transactions when the RoutingID field is configured in the <i>Fields</i> tab of the transaction<br>alias. Refer the <i>Transaction Aliases Configuration Fields Tab</i> help for more information. This is typically used in FuelsManager<br>Aviation.                                                                                                    |

Meter Reconciliation

### Meter Reconciliation Detail Page Filter and Column Descriptions (continued)

| Filter/Column     | Description                                                                                                    |
|-------------------|----------------------------------------------------------------------------------------------------|
| Meter Skip        | Lists the meter skips values which are calculated based on the previous transaction's meter stop value and the current transaction's meter start value.<br>To calculate meter skip, it is assumed that a meter can rollover at most once a day.<br>Calculation: Meter Start - previous transaction's Meter stop, which is shown on the previous row. |
| Meter Start       | Lists the Meter Start values.<br>Meter Start values are determined by the meter stop from the last meter closeout before the specified inventory date. If<br>there is an error, a zero (0) displays in this field.                                                                                                    |
| Meter Stop        | Lists the Meter Stop values.<br>Meter Stop values are determined by the meter stop from the last meter closeout which occurred during the specified inventory date. If there is an error, a zero (0) displays in this field.                                                                                                    |
| Meter Total       | Lists the Meter Totals.<br>Meter Totals are calculated based on the Meter Start and Meter Stop values, with meter rollover and backwards rotating<br>meters taken into account. If there is an error, a zero (0) displays in this field.<br>Calculation: Meter Total = Meter Stop - Meter Start                                                      |
| Product           | Lists the product associated with the meter.                                                                                                    |
| Station ID        | Lists the alphanumeric value that identifies the loading location for this meter transaction.                                                                                                    |
| Ticket Number     | Lists the ticket number or the BOL number for this transaction.<br>The Ticket Number is included in meter transactions when the DocumentNumber field is configured in the <i>Fields</i> tab of the BOL transaction alias. See the Transaction Alias Configuration help for more information on configuring transaction aliases.                      |
| Transaction Alias | Lists the transaction alias used for this meter transaction.                                                                                                    |
| Transaction ID    | Lists the alphanumeric value that identifies the meter transaction.                                                                                                    |
| Close             | Click to close the Meter Reconciliation Detail page and return to the Meter Reconciliation summary page.                                                                                                    |